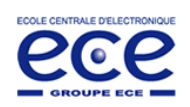

## Traitement du Signal – Synthèse de filtres - Travaux Pratiques -

Thème 1 : "Simulation de filtres analogiques – Filtres numériques"

- Indications sur les résultats graphiques à obtenir -

## 1) Filtrage de Butterworth

1.1) Générer un signal s(t) composé de 3 sinusoïdes (sous forme d'une somme) :

- la 1<sup>ère</sup> de fréquence  $f_0=1000$ Hz et d'amplitude 1 ;
- la  $2^e$  de fréquence  $3f_0$  et d'amplitude 1/3;

- la  $3^{e}$  de fréquence  $5f_{0}$  et d'amplitude 1/5.

On choisit une fréquence d'échantillonnage  $f_e=100f_0$ . A l'aide des fonctions de Matlab, afficher ces 3 signaux ainsi que s(t), sur le même graphique. Commenter la forme de s(t) (du point de vue se son lien avec un signal carré).

Par exemple pour 2 périodes du signal à  $f_0$ :

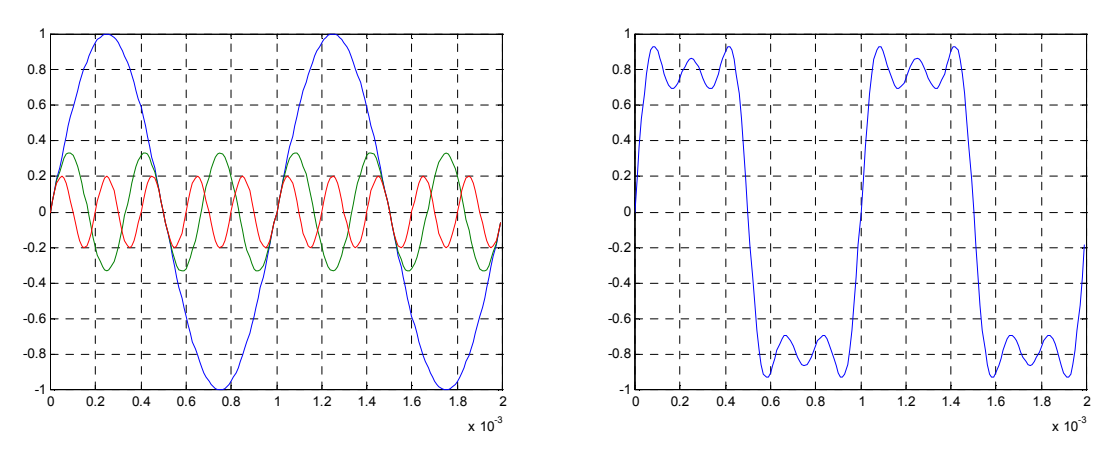

•••

1.3) On considère dans cet exemple que les seules fréquences utiles sont f<sub>0</sub> et 3f<sub>0</sub>; on souhaite donc éliminer la composante à 5f<sub>0</sub> par filtrage. A l'aide de la fonction Matlab butter, synthétiser un filtre de Butterworth analogique (option `s') d'ordre 8 et de fréquence de coupure à -3dB f<sub>c</sub> judicieusement choisie. Afficher son diagramme de Bode de gain l'aide des fonctions freqs et semilogx. Préciser ce que retourne freqs. Retrouver l'ordre du filtre à partir de son gain.

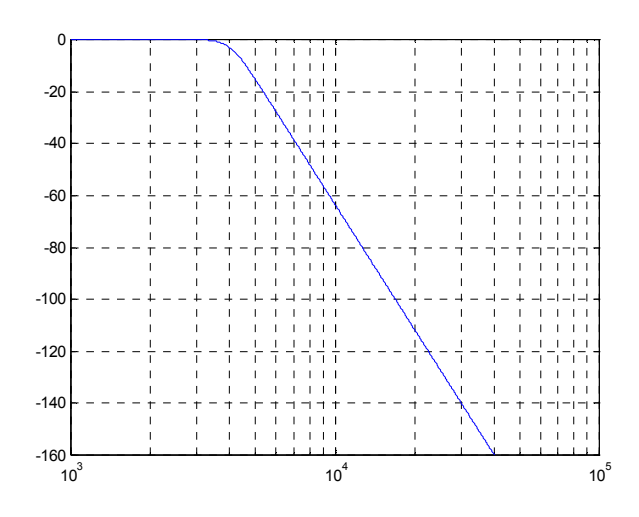

1.4) Pour pouvoir effectuer le filtrage du signal, on doit passer à la version numérique du filtre de Butterworth (sans l'option 's'). Les fréquences doivent alors être normalisées (divisées par f<sub>e</sub>/2, pour cette fonction). Synthétiser ce filtre et afficher son diagramme de Bode de gain à l'aide de la fonction freqz. Préciser ce que retourne cette fonction.

Affichage en fréquences réduites :

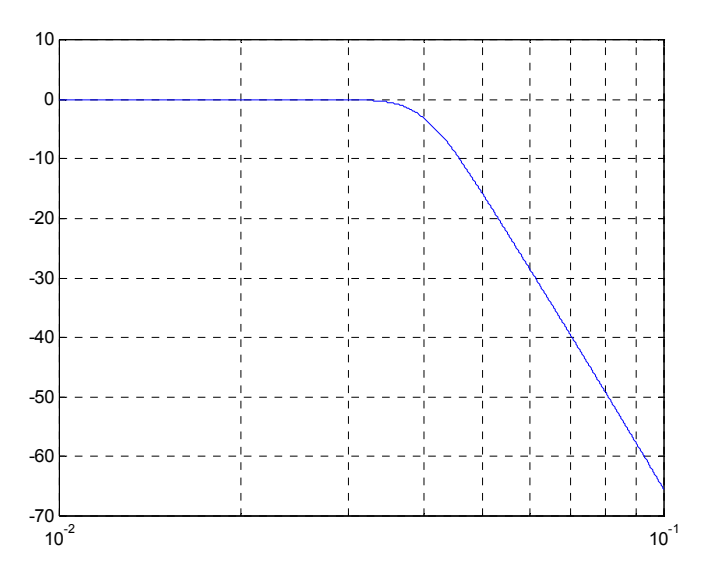

Remarque : on peut également faire un affichage en fonction des fréquences réelles (en Hz).

1.5) Filtrer s(t) à l'aide de ce filtre (fonction filter), visualiser le résultat s'(t) résultant et interpréter les résultats.

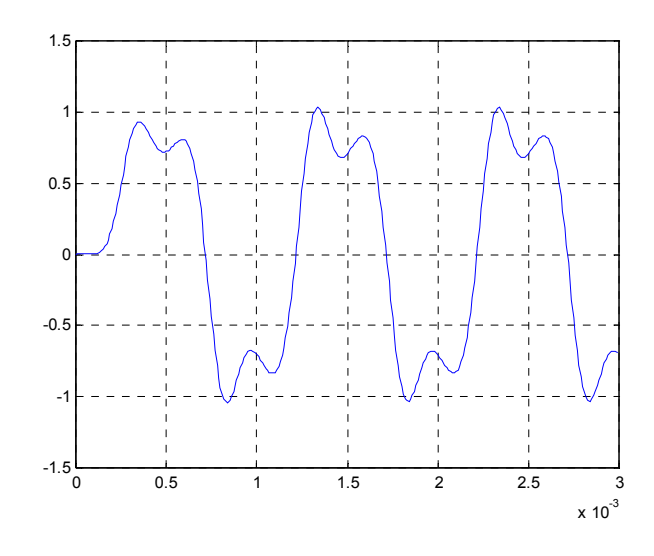

1.6) Pour vérifier que ce filtre possède la fréquence de coupure correcte, le tester dans un programme à part avec un signal sinusoïdal d'amplitude 1 et de fréquence  $f_c$ . Commenter les résultats.

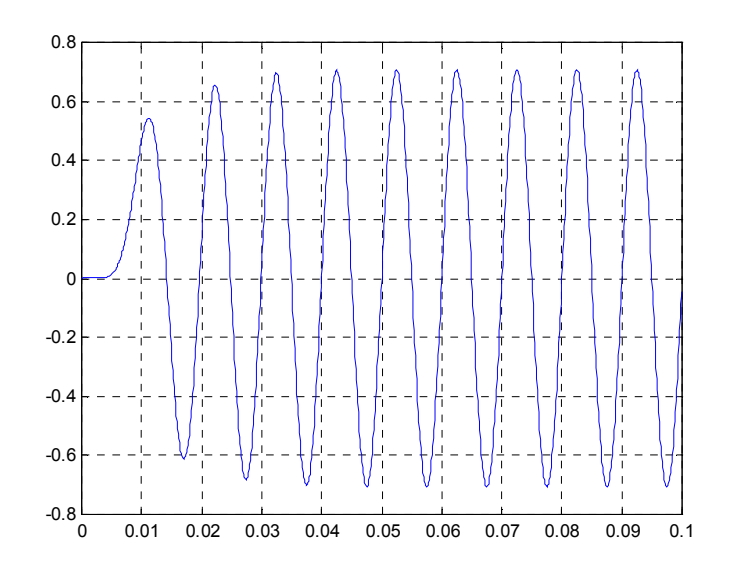